## UNITED STATES DEPARTMENT OF AGRICULTURE

Farm Service Agency Washington, DC 20250

For: State Offices

#### Updating Normal Grazing Periods for Livestock Forage Disaster Program (LFP)

Approved by: Deputy Administrator, Farm Programs

Brandon Wit

#### 1 Overview

#### **A** Background

Notice LDAP-10 provided State Offices with instructions for establishing normal grazing periods for LFP.

Software is now available to load LFP normal grazing periods.

#### **B** Purpose

This notice provides procedure for using the State Office administrative process to load LFP normal grazing periods.

| Disposal Date    | Distribution  |        |  |
|------------------|---------------|--------|--|
| December 1, 2009 | State Offices |        |  |
| 9-15-09          |               | Page 1 |  |

#### 2 State Office Access to LFP Web Site

#### A Accessing the LFP Web Site

Access the LFP Home Page from the FSA Applications Intranet website at http://intranet.fsa.usda.gov/fsa/FSAIntranet\_applications.html. Users shall click on the link, "LFP – Livestock Forage Disaster Program", under the "Production Adjustment and Disaster Programs" column.

**Note:** Internet Explorer shall be used when accessing the LFP Home Page.

#### **B** LFP Login Screen

State Office users will be prompted with the following login screen. Click on the "LFP Login" button to continue.

| USDA United States Department of Agrice                                      | ture                                                                                                    |                                                                                                    |                                                                               |
|------------------------------------------------------------------------------|----------------------------------------------------------------------------------------------------|----------------------------------------------------------------------------------------------------|-------------------------------------------------------------------------------|
| Farm Service Agen                                                            | ;y                                                                                                    | Livestock Forage Pro                                                                                                    | gram (LFP)                                                                    |
|                                                                              |                                                                                                    | and the second state of the second state of th |                                                                               |
|                                                                              | LFP Home About FSA                                                                                                    | Help Contact Us Exit LFP                                                                                                    | Logout of eAuth                                                               |
| LFP Menu                                                                     | Livestock Forage Program (LF                                                                                                    | FP)                                                                                                    |                                                                               |
|                                                                              | his Farm Service Agency web sin<br>enefits for LFP. LFP provides pa<br>new program for 2008. LFP is ca<br>200                                                                   | te is provided for producers<br>syments to eligible producers<br>alendar year specific as mand<br>18 Farm Bill.<br>FPLogin                                                                                                    | to apply for<br>. This was a<br>ated by the                                   |
|                                                                              |                                                                                                    |                                                                                                    |                                                                               |
| ւ<br>)<br>թ                                                                  | SDA is committed to making its<br>ou are a person with a disability<br>eb site, please contact the FSA I<br>the Centralized Help Desk at 80<br>ovide us with the specific URL w | web pages accessible to all in<br>and have trouble accessing<br>National Help Desk at (800)-<br>0-457-3642, option 1, optio<br>vith which you have a problem                                                                                                    | ndividuals. If<br>or using our<br>255-2434 or<br>n 2. Please<br>n or concern. |
| Screen ID: LT08Signup000<br>Last Modified: 07/01/2009 10:14:41               | цм                                                                                                    | Back t                                                                                                    | to Top ^                                                                      |
|                                                                              |                                                                                                    |                                                                                                    |                                                                               |
| LFP Home Page   Admin Menu   FSA :<br>FOIA   Accessibility Statement   Priva | nternet   FSA Intranet   USDA.gov<br>v Policy   Non-Discrimination Statement (                                                                                                  | Information Quality   FirstGoy   Wh                                                                                                    | nite House                                                                    |

# 2 State Office Access to LFP Web Site (Continued)

## C USDA eAuthentication Warning Screen

Once the user has clicked the "LFP Login" button, the USDA eAuthentication Warning Screen will be displayed. Users must click on "I Agree" to proceed, or "Cancel" to end the process.

| United States Department of Agriculture<br>USDA eAuthentication                                                                                                    |
|----------------------------------------------------------------------------------------------------|
| Password - C                                                                                                    |
| Home About eAuthentication Help Contact Us Find an LRA                                                                                                    |
|                                                                                                    |
| **************************************                                                                                                    |
| <ul> <li>You are accessing a U.S. Government information system, which includes (1) this computer, (2) this computer network, (3) all computers connected to this network, and (4) all devices and storage media attached to this network or to a computer on this network. This information system is provided for U.S. Government-authorized use only.</li> </ul> |
| <ul> <li>Unauthorized or improper use of this system may result in disciplinary action, as well as civil and criminal<br/>penalties.</li> </ul>                                                                                                    |
| By using this information system, you understand and consent to the following:                                                                                                    |
| O You have no reasonable expectation of privacy regarding any communications or data transiting or<br>stored on this information system. At any time, the government may for any lawful government<br>purpose monitor, intercept, search and seize any communication or data transiting or stored on this<br>information system.                                    |
| <ul> <li>Any communications or data transiting or stored on this information system may be disclosed or<br/>used for any lawful government purpose.</li> </ul>                                                                                                    |
| O Your consent is final and irrevocable. You may not rely on any statements or informal policies<br>purporting to provide you with any expectation of privacy regarding communications on this system,<br>whether oral or written, by your supervisor or any other official, except USDA's Chief Information<br>Officer.                                            |
| ********************WARNING***************                                                                                                    |
| Cancel I Agree                                                                                                    |
|                                                                                                    |
| eAuthentication Home   USDA.gov   Site Map<br>Accessibility Statement   Privacy Policy   Non-Discrimination Statement   www.FirstGov.gov                                                                                                    |

# 2 State Office Access to LFP Web Site (Continued)

# **D** eAuthentication Login Screen

On the eAuthentication Login Screen, users must:

- enter eAuthentication user ID
- enter eAuthentication password
- click on "Login" button.

The LFP Main Menu will be displayed.

| USDA United States Department                                      | nt of Agriculture<br>tication |                                                                                                    |
|--------------------------------------------------------------------|-------------------------------|----------------------------------------------------------------------------------------------------|
| Password - C                                                       | VZ COR COMPANY                |                                                                                                    |
|                                                                    |                               | Home About eAuthentication Help Contact Us Find an LRA                                                                         |
| Quick Links What is an account?                                    | eAuthen                       | tication Login                                                                                                    |
| <ul> <li>Create an account</li> <li>Update your account</li> </ul> | User ID:                      | Forgot your User ID?                                                                                                    |
| Administrator Links Local Registration<br>Authority Login          | Password:                     | Forgot your Password?                                                                                                    |
|                                                                    |                               | Change My Password                                                                                                    |
|                                                                    | What's Net                    | W                                                                                                    |
|                                                                    | NEW! Impro                    | vements to USDA Employee Registration                                                                                          |
|                                                                    | • The n<br>eAuth              | ew registration process provides a faster method of obtaining an entication Employee account. Click here for more information! |
|                                                                    | Self-Servic                   | e Enhancements                                                                                                    |
|                                                                    | • Impro<br>availa             | ovements to Forgotten Password Reset and Forgotten User ID are now<br>able. Click here for more information!                   |
|                                                                    | Important!                    | Employees and Contractors:                                                                                                    |
|                                                                    | • Pleas<br>additi             | e update your business email and phone in your profile. Click here for<br>onal details.                                        |
|                                                                    |                               |                                                                                                    |
|                                                                    | eAut                          | hentication Home   USDA.gov   Site Map                                                                                         |
| Accessibi                                                          | lity Statement   Pr           | ivacy Policy   Non-Discrimination Statement   www.FirstGov.gov                                                                 |

## 3 LFP Main Menu

## A Overview

Once a user is logged in and has been authenticated, the LFP Main Menu will be displayed for State Office administrative users.

## **B** LFP Main Menu Screen

Following is an example of the LFP Main Menu Screen.

| USDA United States Department of Agriculture                                                                 |                               |                       |         |                   |              |                |
|----------------------------------------------------------------------------------------------------|-------------------------------|-----------------------|---------|-------------------|--------------|----------------|
| Farm Service Agency                                                                                          |                               |                       | Li      | vestock Fo        | rage Pro     | gram (LFP)     |
|                                                                                                    | -                             |                       |         |                   |              |                |
| L                                                                                                    | FP Home                       | About FSA             | Help    | Contact Us        | Exit LFP     | Logout of eAut |
| LFP Menu<br>Role: State Admin                                                                                | lenu                          |                       |         |                   |              |                |
| LFP Main Me<br>Administrat                                                                                   | ion                           |                       |         |                   |              |                |
| Screen ID: LTSignup100<br>Last Modified: 07/01/2009 3:37:23 PM                                               |                               |                       |         |                   | Back t       | :0 TOD ^       |
| LFP Home Page   Admin Menu   FSA Internet   FSA I<br>FOIA   Accessibility Statement   Privacy Policy   Non-D | ntranet   US<br>Discriminatio | DA.gov<br>n Statement | Informa | ition Quality   F | irstGov   Wł | nite House     |

# C Action

State Office administrative users shall select "Administration" to be taken to the administrator menu. The Administrator Menu Screen will be displayed.

#### 4 Administrator Menu

## A Overview

The Administrator Menu Screen provides a link to the option that allows State Office administrative users the ability to add, update, modify, and view LFP normal grazing periods.

## **B** Administrator Menu Screen

Following is an example of the Administrator Menu Screen.

| United States Department of Agriculture<br>Farm Service Agency |             | Li   | vestock Fo                                                                                                    | rage Pro | gram (Ll | FP)      |
|----------------------------------------------------------------|-------------|------|----------------------------------------------------------------------------------------------------|----------|----------|----------|
|                                                                |             |      | and the state of the state of the state of the state of the state of the state of the state of the state of the | Dans,    | 7.h      |          |
| LFP Hom                                                        | e About FSA | Help | Contact Us                                                                                                    | Exit LFP | Logout a | of eAuth |
| LFP Menu<br>Role: State Admin                                  | าน          |      |                                                                                                    |          |          |          |
| Normal Grazing Perio                                           | ds          |      |                                                                                                    |          |          | ]        |
| Screen ID: LTPLT100<br>Last Modified: 07/06/2009 10:6:50 AM    |             |      |                                                                                                    | Back t   | ю Тов ^  |          |
| <br>LFP Home Page   Admin Menu   FSA Internet   FSA Intranet   | USDA.gov    |      |                                                                                                    |          |          |          |

# C Action

State Office administrative users shall select "Normal Grazing Periods" to be taken to the LFP normal grazing period load process. The LFP County Grazing Dates Maintenance Screen will be displayed.

## 5 LFP County Grazing Dates Maintenance

#### A Overview

The LFP County Grazing Dates Maintenance Screen provides the ability to add, edit, and delete normal grazing periods by pasture type by county.

## **B** LFP County Grazing Dates Maintenance Screen

Following is an example of the LFP County Grazing Dates Maintenance Screen before year, State, and county selection.

| USDA United States Department of Agriculture                |                        |                      |          |               |               |                 |
|-------------------------------------------------------------|------------------------|----------------------|----------|---------------|---------------|-----------------|
| Farm Service Agency                                         |                        |                      | Liv      | estock Fo     | rage Pro      | gram (LFP)      |
|                                                             | LED Home               | About ESA            | Help     | Contact Us    | Exit I EP     | Logout of eAuth |
|                                                             |                        | houtron              | Петр     | contact of    | EARCEIT       | Logout of chuth |
| LFP Menu<br>Role: State Admin                               | County Grazing         | Dates Mair           | ntenar   | псе           |               |                 |
|                                                             |                        |                      | 0        | Go Bac        | k To the Ad   | min Menu        |
|                                                             |                        | Program <sup>•</sup> | Year:    | *             |               |                 |
|                                                             |                        | State:               |          | *             |               |                 |
|                                                             |                        | County:              |          | *             |               |                 |
|                                                             | Pasture Type           |                      | Star     | t Date        | E             | nd Date         |
|                                                             | Save Can               | cel 🛛 🖸              | ào Back  | . To the Admi | n Menu        |                 |
|                                                             |                        |                      |          |               |               |                 |
| Screen ID: LTPLT120<br>Last Modified: 07/23/2009 2:17:25 PM |                        |                      |          |               | Back t        | :0 Top ^        |
|                                                             |                        |                      |          |               |               |                 |
| LFP Home Page   Admin Menu   FSA Interne                    | t   FSA Intranet   USI | A.gov                |          |               |               |                 |
| FOIA   Accessibility Statement   Privacy Polic              | y   Non-Discriminatior | n Statement   :      | Informat | tion Quality  | FirstGov   Wh | nite House      |

# 5 LFP County Grazing Dates Maintenance (Continued)

## **B** LFP County Grazing Dates Maintenance Screen (Continued)

Following is an example of the LFP County Grazing Dates Maintenance Screen after year, State, and county selection.

| United States Department of Age                          | griculture<br>Jency Livestock Forage Program (LFP) |                                |                          |  |  |
|----------------------------------------------------------|----------------------------------------------------|--------------------------------|--------------------------|--|--|
|                                                          |                                                    |                                |                          |  |  |
|                                                          | LFP Home About                                     | FSA Help Contact Us            | Exit LFP Logout of eAuth |  |  |
| LFP Menu<br>Alphonse Taylor<br>Role: State Admin         | LFP County Grazing Dates                           | s Maintenance                  |                          |  |  |
|                                                          |                                                    | Go Bac                         | k To the Admin Menu      |  |  |
|                                                          | Pro                                                | ogram Year: 2009 👻             |                          |  |  |
|                                                          | _                                                  | State: Mississippi 🎽           |                          |  |  |
|                                                          | Coun                                               | ty: Coahoma 🏻 🎽                |                          |  |  |
|                                                          | Pasture Type                                       | Start Date                     | End Date                 |  |  |
|                                                          | Rangeland                                          | None                           | None                     |  |  |
|                                                          | Improved                                           | None                           | None                     |  |  |
|                                                          | Native                                             | None                           | None                     |  |  |
|                                                          | Sorgnum Forage                                     | None                           | None                     |  |  |
|                                                          | Sillali Grains                                     | 140116                         | None                     |  |  |
|                                                          | Save 🦲                                             | Go Back To the Admin Men       | u                        |  |  |
|                                                          |                                                    |                                |                          |  |  |
|                                                          |                                                    |                                |                          |  |  |
| Screen ID: LTPLT120<br>Last Modified: 08/12/2009 5:17:22 | 2 PM                                               |                                | Back to Top ^            |  |  |
|                                                          |                                                    |                                |                          |  |  |
| LFP Home Page   Admin Menu   FS                          | A Internet   FSA Intranet   USDA.gov               |                                |                          |  |  |
| FOIA   Accessibility Statement   Pri                     | vacy Policy   Non-Discrimination Stater            | nent   Information Quality   F | FirstGov   White House   |  |  |

# 5 LFP County Grazing Dates Maintenance (Continued)

## **C** Field Descriptions and Actions

The following table provides field descriptions and actions to be taken on the LFP County Grazing Dates Maintenance Screen.

| Field                        | Description/Action                                                                                                    |
|------------------------------|----------------------------------------------------------------------------------------------------|
| Program Year                 | Select the program year to be updated.                                                                                                    |
| State                        | Once a program year is selected, the State to which the user is<br>assigned will be displayed for selection. Select the State to be<br>updated.                                                                                                    |
| County                       | Once a State is selected, the counties in that State will be displayed for selection. Users can select either:                                                                                                    |
|                              | • a single county to be updated                                                                                                    |
|                              | • the "Select Many" option to complete grazing dates<br>maintenance on more than 1 county in the State at the same<br>time. See subparagraph D for additional information on<br>updating grazing dates to more than 1 county at the same<br>time.                                                                                                    |
| Pasture Type                 | Lists the pasture types to which grazing dates can be established.                                                                                                    |
| Start Date/End Date          | <ul> <li>If no grazing dates have been established, the word "None" will be in these columns. Click on "None" to display date entry. The user can use either of the following:</li> <li>drop-down boxes to enter the start date</li> <li>calendar option to select the start date.</li> <li>If grazing dates have already been established, the start and end date will be displayed.</li> <li>To edit the existing start and end dates, click on the date. The date drop-down boxes and calendar option will be displayed.</li> <li>Make applicable changes.</li> <li>To delete the existing start and end dates, click on "Reset". The start and end dates will be displayed.</li> </ul> |
| Save                         | Press "Save" after adding editing or removing grazing dates                                                                                                    |
| Cancel                       | Press "Cancel" to cancel any changes that were made.                                                                                                    |
| Go Back to the Admin<br>Menu | The Administrator Menu will be displayed.                                                                                                    |

## 5 LFP County Grazing Dates Maintenance (Continued)

#### **D** Multiple County Selection

Following is an example of the LFP County Grazing Dates Maintenance Screen when entering grazing dates for multiple counties at the same time.

| United States Department of A<br>Farm Service Ac                     | Agriculture<br>Jency                                                |                         | Livestock              | Forage Pr         | ogram (LFP)      |
|----------------------------------------------------------------------|---------------------------------------------------------------------|-------------------------|------------------------|-------------------|------------------|
|                                                                      |                                                                     | 1                       | States B Dates of 197  | CHARTESAU BU      | 33 mm            |
|                                                                      | LFP Home                                                            | About FS                | A Help Contact         | Us Exit LFI       | P Logout of eAut |
| LFP Menu                                                             | LFP County Grazin                                                   | g Dates M               | aintenance             |                   |                  |
| Alphonse Taylor<br>Role: State Admin                                 |                                                                     |                         |                        |                   |                  |
|                                                                      |                                                                     |                         | Gol                    | Back To the A     | dmin Menu        |
|                                                                      |                                                                     | Progra                  | am Year: 🛛 2009 🔽      |                   |                  |
|                                                                      |                                                                     | Sta                     | te: Mississippi 🚩      |                   |                  |
|                                                                      |                                                                     | County:                 | Select Many            |                   |                  |
|                                                                      | Pasture Type                                                        |                         | Start Date             | En                | d Date           |
|                                                                      | Improved                                                            |                         | None                   | <u>N</u>          | Jone             |
|                                                                      | Native                                                              |                         | None                   | <br>N             | Vone             |
|                                                                      | Sorghum Forage                                                      | 3                       | None                   | <u>N</u>          | lone             |
|                                                                      | Small Grains                                                        |                         | None                   | <u>N</u>          | Jone             |
|                                                                      | Save                                                                | Go E                    | Back To the Admin N    | Menu              |                  |
|                                                                      | Apply change to Multip                                              | le Counties             | s 🔲 Select All         |                   |                  |
|                                                                      | 🗖 Adams 🗖                                                           | Alcorn                  | 🔲 Amite                | 🔲 Attala          |                  |
|                                                                      | Benton                                                              | Bolivar                 | 🔲 Calhoun              | 🔲 Carroll         |                  |
|                                                                      | Chickasaw                                                           | Choctaw                 | 🔲 Claiborne            | 🔲 Clarke          | -                |
|                                                                      |                                                                     | ~ '                     |                        |                   | >                |
|                                                                      |                                                                     |                         |                        |                   |                  |
| Screen ID: LTPLT120<br>Last Modified: 08/12/2009 5:17:2              | 22 PM                                                               |                         |                        | Bad               | < to Top ^       |
| LFP Home Page   Admin Menu   F<br>FOIA   Accessibility Statement   P | FSA Internet   FSA Intranet   U<br>rivacy Policy   Non-Discriminati | SDA.gov<br>on Statement | :   Information Qualit | ty   FirstGov   \ | White House      |

To update grazing dates to more than 1 county at the same time, enter the start and end dates and then do either of the following:

- enter a check mark in the checkbox next to "Select All" to update the grazing dates for all counties within the State
- enter a check mark in the checkbox next to the county names to update the grazing dates for individual counties within the State.

PRESS "Save" to update the grazing dates.

#### 6 State Office Administrative Action

#### A Requesting Access

If State Office administrative access has not already been requested for users within a State Office, requests shall be made according to the following:

- provide the National Office with all State employees who are to have access, and include the following:
  - State name
  - employee's legal first and last name
  - employee's USDA eAuthentication user ID
- FAX information to 202-720-0051, Attn: Neeru Gulati

Note: Include on the FAX that the request is for LFP State Office administrative access.

- contact PECD, Common Provisions Branch at 202-720-3464 with any questions or concerns.
- **Note:** Additional employees can be added at any time by requesting access according to this subparagraph.